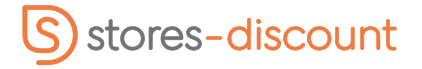

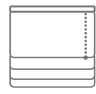

Store bateau Déco - Commande motorisée Smartview (sans fil)

### 1 - Introduction

Le nombre de fixations varie en fonction de la largeur du store :

| Largeur du store (cm) | Jusqu'à 80 cm | de 81 à 120 cm | de 121 à 180 cm | de 181 à 240 cm |
|-----------------------|---------------|----------------|-----------------|-----------------|
| Nombre de fixations   | 2             | 3              | 4               | 5               |

### A - Pose murale ou battant (fixations standard)

- 1 Positionnez vos fixations à 5 cm de chaque extrémité de votre store (puis répartissez les éventuelles fixations supplémentaires de manière régulière).
- 2 Présentez votre store au mur (ou sur votre battant de fenêtre) afin de marquer vos points de perçage.
- 3 Percez votre mur selon vos marques, installez des chevilles puis vissez les fixations comme ceci :

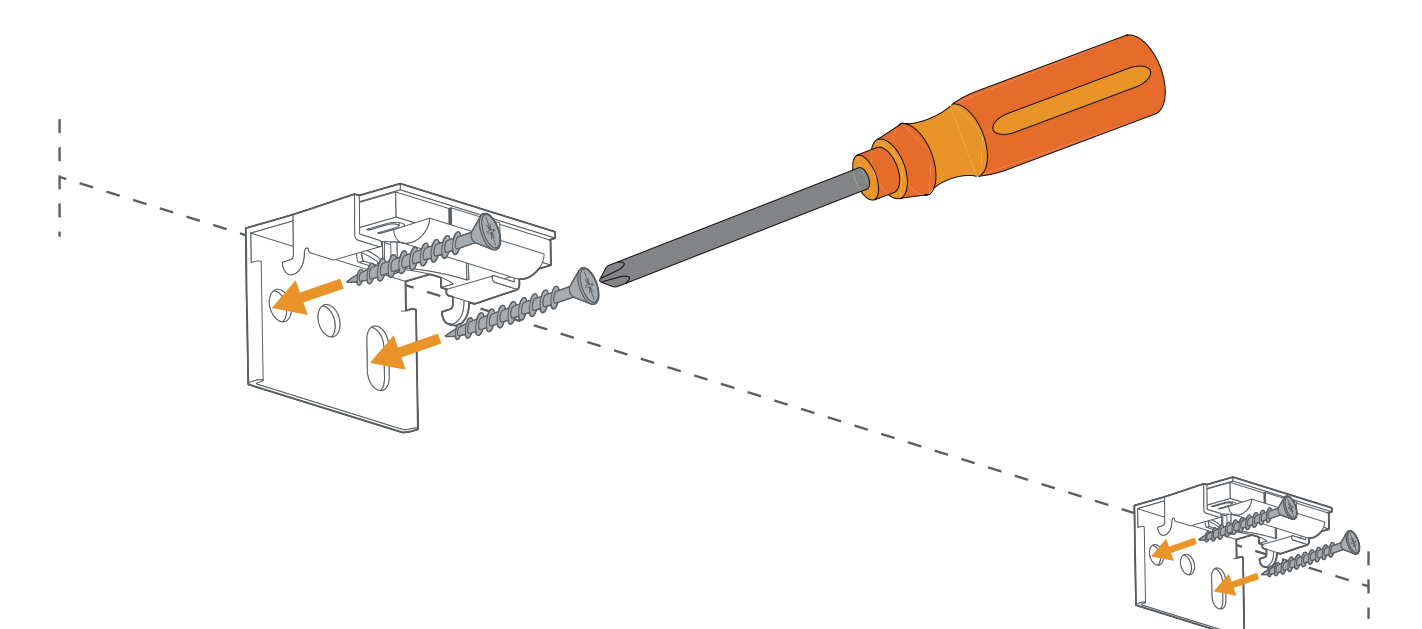

- 4 Clipsez la batterie dans le profil.
- 5 Installez le caisson dans les fixations :

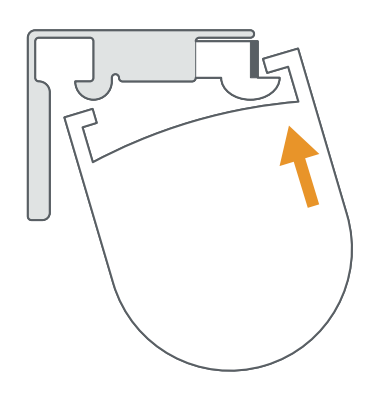

Inclinez le caisson du store et glissez l'avant dans les fixations

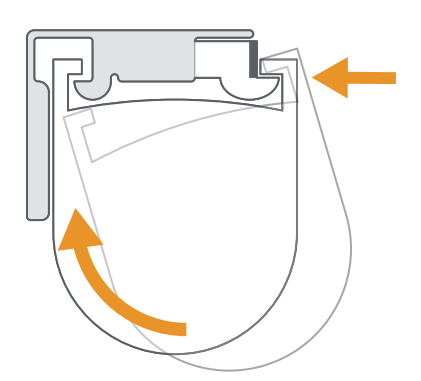

Poussez le caisson vers l'arrière des fixations puis redressez-le

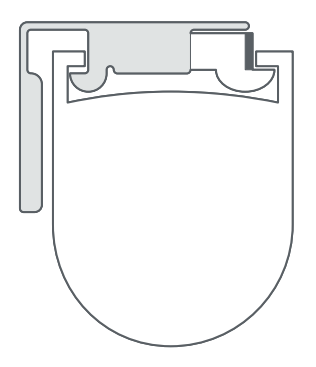

Relachez pour verrouillez le coffre dans les fixations

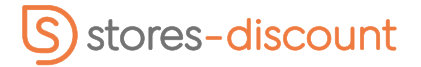

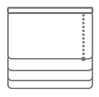

Store bateau Déco - Commande motorisée Smartview (sans fil)

### **B** - Pose plafond (fixations standard)

- Positionnez vos fixations à 5 cm de chaque extrémité de votre store (puis répartissez les éventuelles fixations supplémentaires de manière régulière).
- 2 Présentez votre store au plafond afin de marquer vos points de perçage.
- 3 Percez votre plafond selon vos marques, installez des chevilles puis vissez les fixations comme ceci :

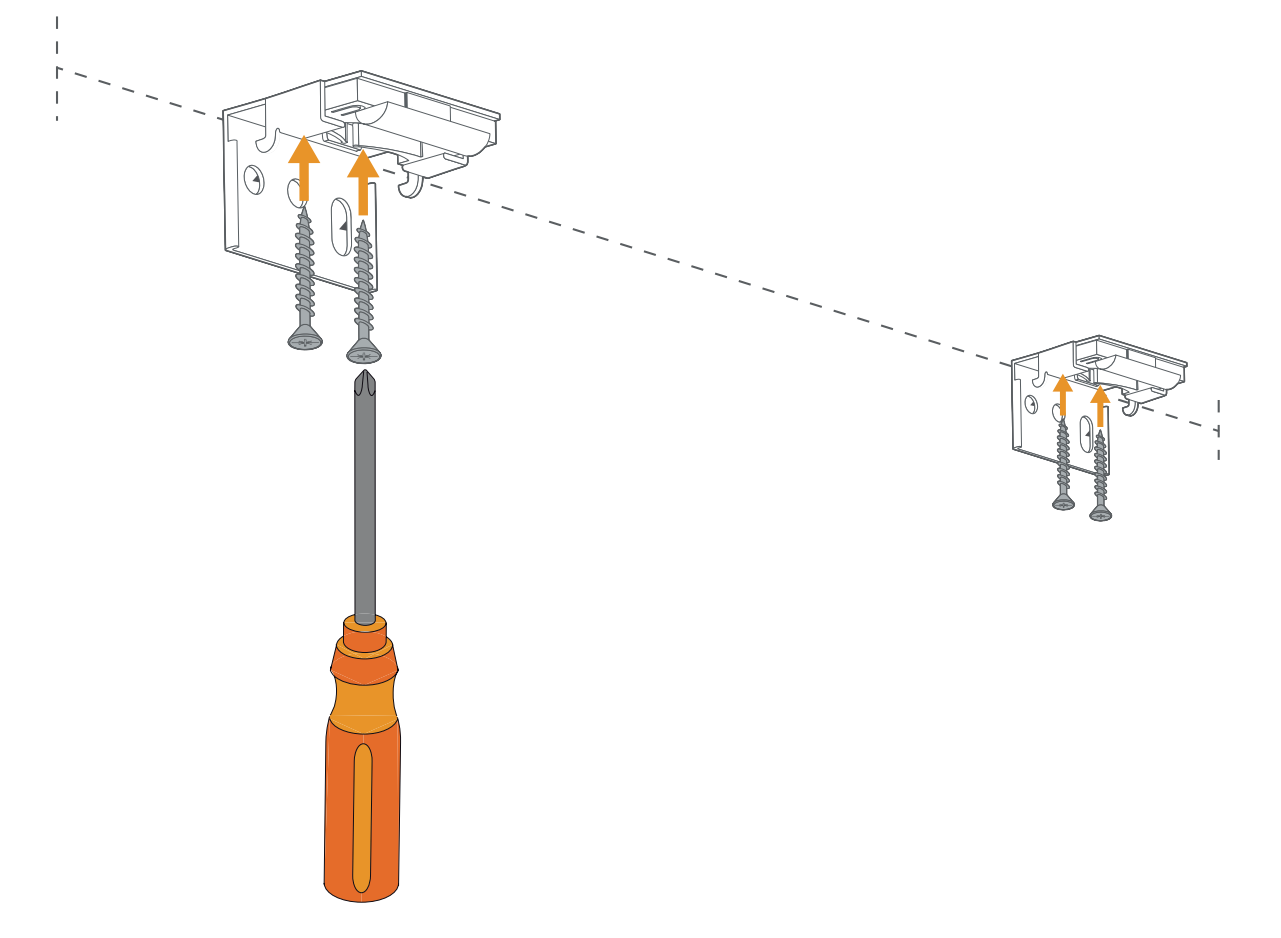

- 4 Clipsez la batterie dans le profil.
- 5 Installez le caisson dans les fixations :

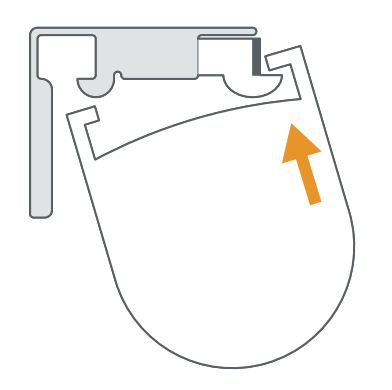

Inclinez le caisson du store et glissez l'avant dans les fixations

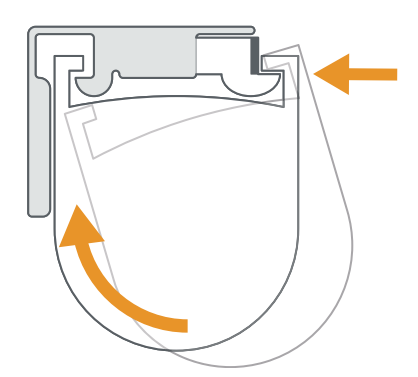

Poussez le caisson vers l'arrière des fixations puis redressez-le

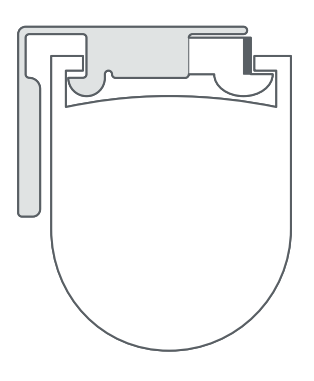

Relachez pour verrouillez le coffre dans les fixations

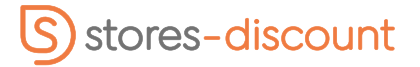

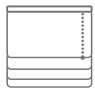

Store bateau Déco - Commande motorisée Smartview (sans fil)

### C - Pose sans perçage (fixations sans perçage)

 1 - Positionnez vos fixations sur le battant de la fenêtre de manière à ce qu'elles soint à 5 cm de chaque extrémité de votre store (répartissez les éventuelles fixations supplémentaires de manière régulière). Puis ajustez-les à l'aide de la vis de réglage à l'avant des fixations.

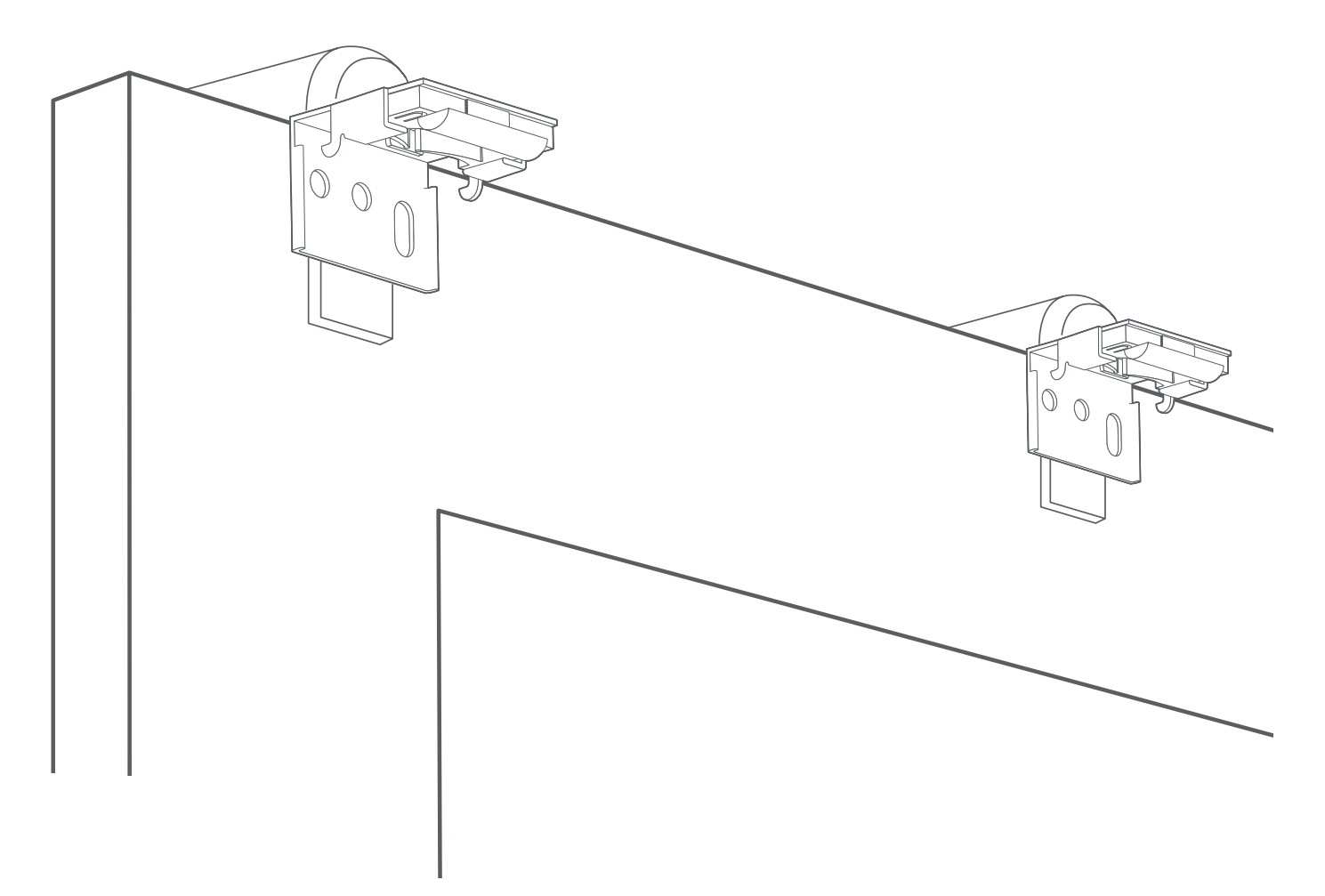

- 2 Clipsez la batterie dans le profil.
- 3 Installez le caisson dans les fixations :

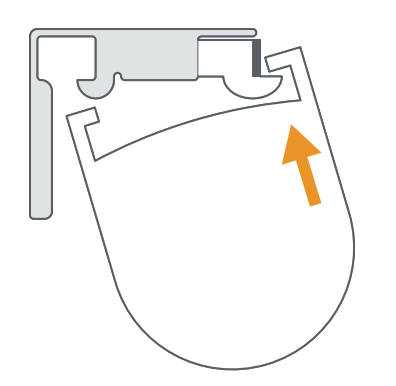

Inclinez le caisson du store et glissez l'avant dans les fixations

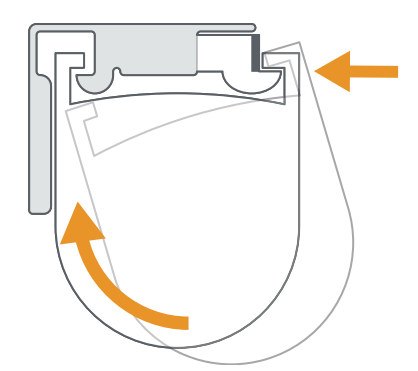

Poussez le caisson vers l'arrière des fixations puis redressez-le

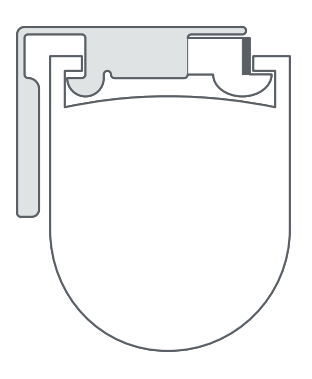

Relachez pour verrouillez le coffre dans les fixations

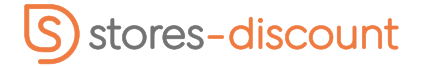

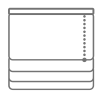

Store bateau Déco - Commande motorisée Smartview (sans fil)

# 2 - Paramétrage du store via application

#### 1 - Téléchargez l'application

Téléchargez l'application « Tuiss SmartView » sur votre boutique ou directement à l'aide du QR code ci-dessous.

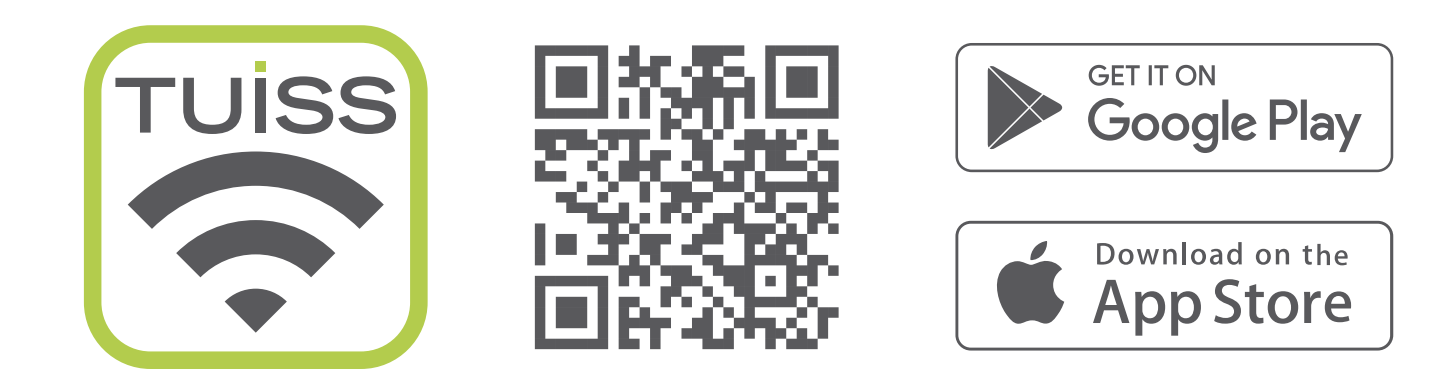

#### 2 - Connectez-vous ou créez un compte

|                                                                               | × S'inscrire                                                                                                    |                                | TUISS                               | ÷ ۵                              |
|-------------------------------------------------------------------------------|----------------------------------------------------------------------------------------------------|--------------------------------|-------------------------------------|----------------------------------|
|                                                                               | Créez un compte SmartView et par<br>à d'autres appareils afin d'avoir un o<br>optimal et ainsi maitriser parfaitem<br>fonctionnement de vos stores. | tagez-le<br>contrôle<br>ent le |                                     |                                  |
|                                                                               | Informations du compte                                                                                                    |                                |                                     |                                  |
| TUISS<br>S M A R T V I E W                                                    | Email                                                                                                    |                                |                                     |                                  |
|                                                                               |                                                                                                    |                                | La façon la plus intel<br>votre lun | ligente de contrôler<br>ninosité |
|                                                                               | Mot de passe                                                                                                    | Ο                              | Commencez par ajo                   | outer votre premier              |
|                                                                               | Minimum 8 caractères                                                                                                    | 0                              | Stol                                | e.                               |
|                                                                               | Veuillez confirmer votre mot de                                                                                                    | Ο                              |                                     |                                  |
| Créez un compte SmartView afin d'avoir                                        | Minimum 8 caractères                                                                                                    | 0                              |                                     |                                  |
| d'autres appareils. Vos paramètres seront<br>sauvegardés dans le Cloud Tuiss. | Conditions d'utilisation                                                                                                    |                                |                                     |                                  |
| Connectez-vous                                                                | En vous inscrivant, vous acceptez nos Conditions d'utilisation.                                                                                     |                                |                                     |                                  |
|                                                                               | Conditions d'utilisation                                                                                                    |                                | Ajouter mon p                       | remier store                     |
| Créer un compte                                                               | S'inscrire                                                                                                    |                                |                                     |                                  |

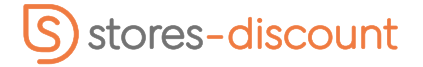

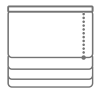

Store bateau Déco - Commande motorisée Smartview (sans fil)

### 3 - Mise en route et chargement des moteurs

 Appuyez sur le bouton et attendez que la LED verte s'allume. Le store doit faire un mouvement.

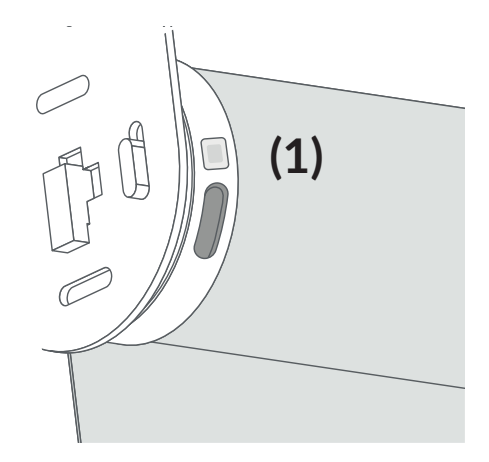

 2 - Etape non obligatoire (recommandé).Branchez le câble de charge (inclus) dans le port de charge du moteur et laissez-le se charger jusqu'à ce que le voyant sur la prise du chargeur devienne vert.

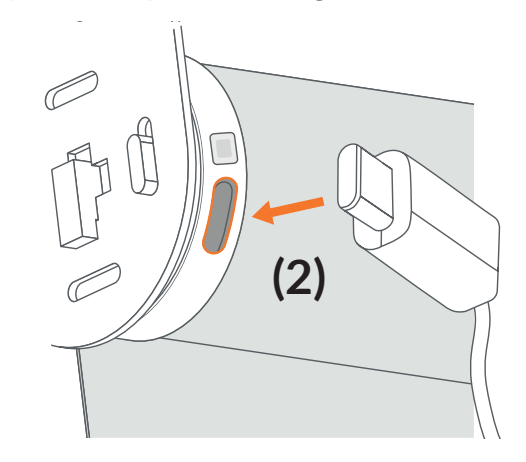

# 4 - Paramétrage des stores motorisés

#### 1 - Ajout du/des store(s)

Une fois dans l'application « Tuiss SmartView » :

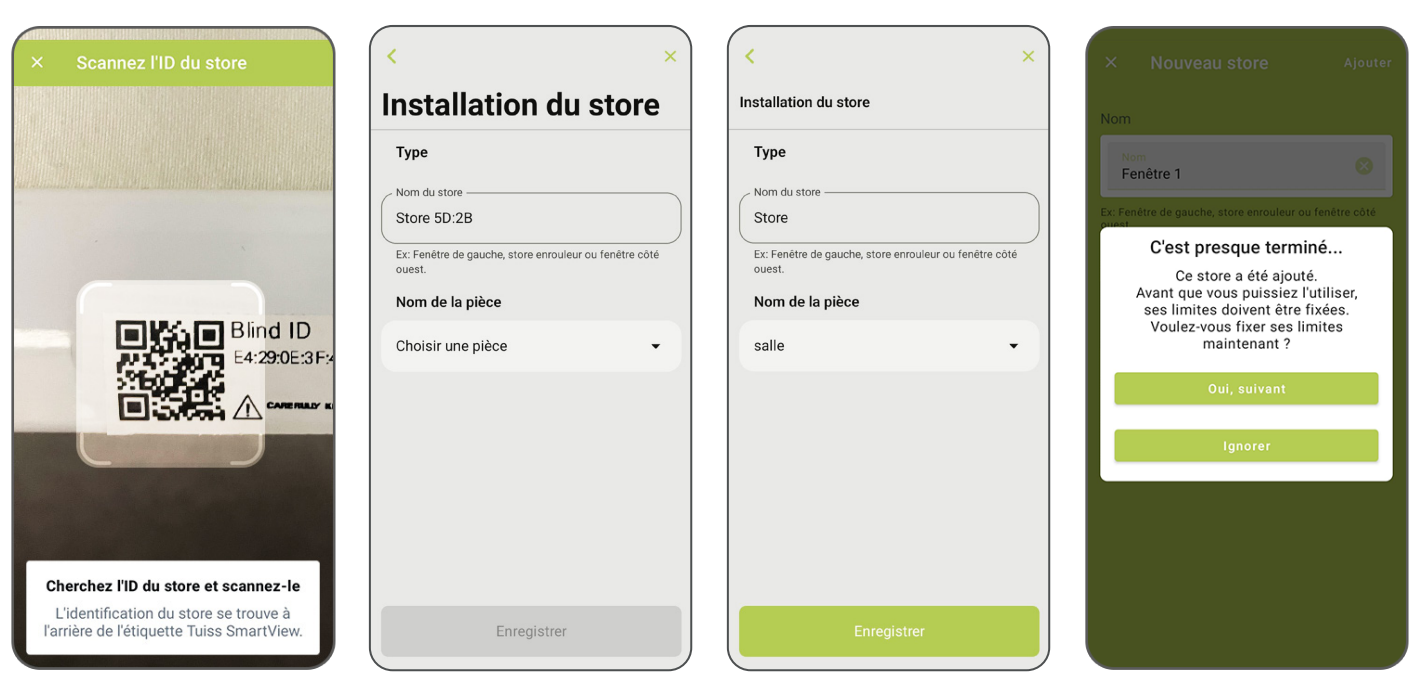

Cliquez sur « Ajouter un store » et scannez le QR code présent sur l'emballage de votre store.

Validez le store sélectionné et ajoutez le nom du store.

Cliquez sur « Enregistrer »

Fixez les limites haute et basse

Bon à savoir : Pour ajouter de nouveaux stores dans le futur, cliquez sur 🚳 « paramètres » puis cliquez sur « ajouter un store ». Astuce : Conservez une photo du code QR fourni afin de pouvoir vous y référer ultérieurement en cas de besoin.

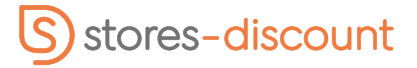

Store bateau Déco - Commande motorisée Smartview (sans fil)

#### 2 - Réglage des fins de courses

Cette étape permet de régler les limites haute et basse du store.

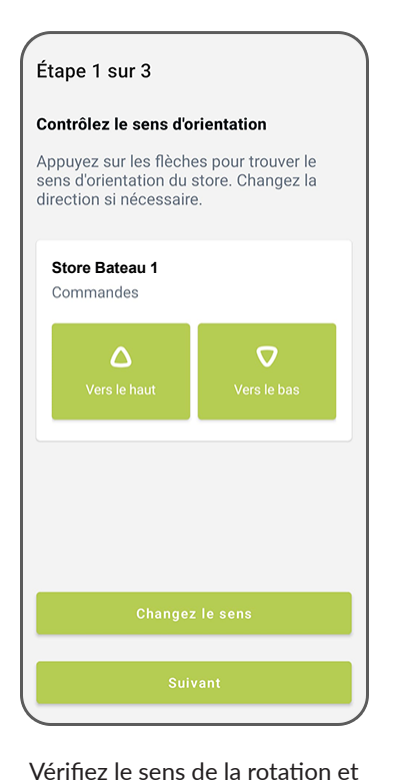

modifiez-le si besoin.

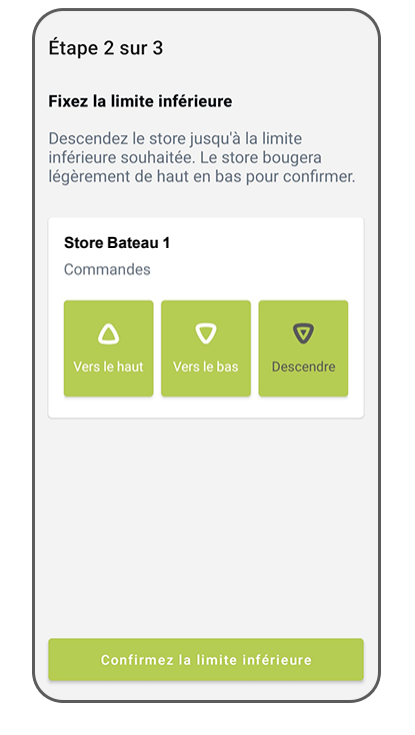

Définissez la limite basse. Des appuis répétés peuvent être nécéssaires.

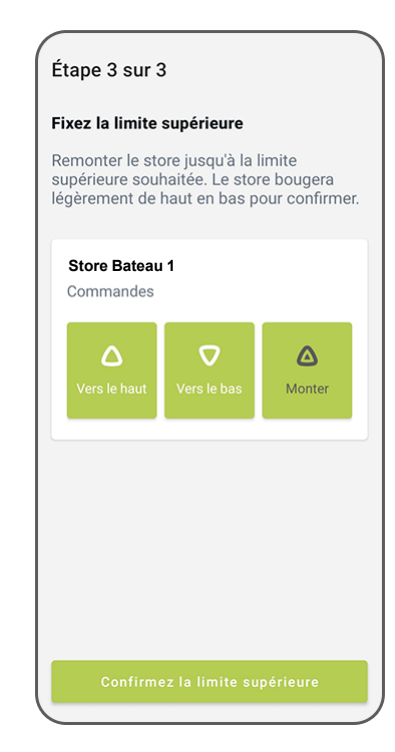

Définissez la limite haute. Des appuis répétés peuvent être nécéssaires.

Si vous avez d'autres stores motorisés, vous pouvez les ajouter si besoin.

#### 3 - Options

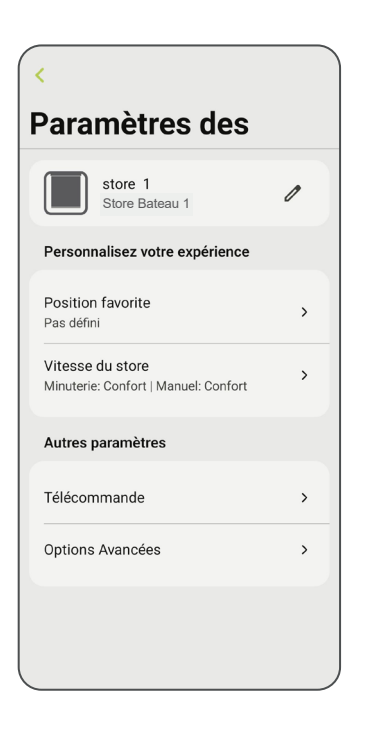

En option, vous pouvez adapter la vitesse du store et définir une position préférée pour le store.

#### Bon à savoir :

Vous pouvez acceder à ces options en allant dans 🔯 « paramètres » puis en cliquant sur « stores ».

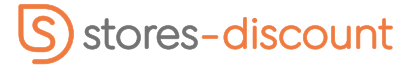

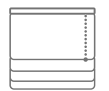

Store bateau Déco - Commande motorisée Smartview (sans fil)

#### 4 - Ouverture manuelle des stores

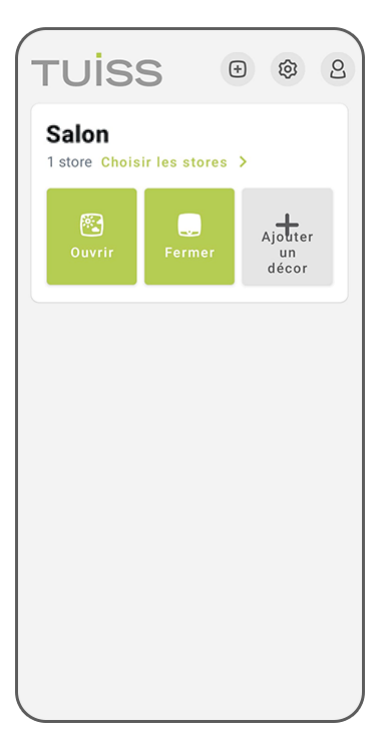

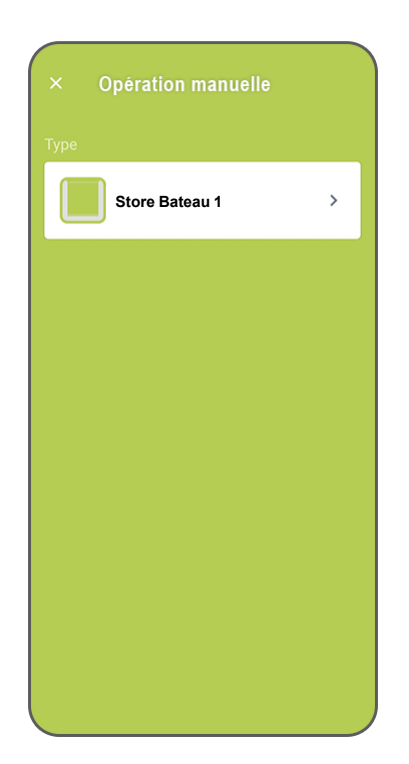

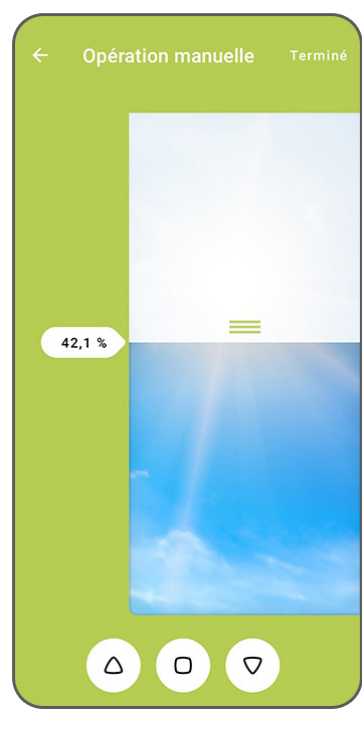

Sur l'écran d'accueil selectionnez sur une pièce.

Le store va se connecter. Choisissez le store à paramétrer.

Déterminez les positions du store puis validez en cliquant sur « Terminé »

#### Bon à savoir :

En haut de la page du tableau de bord, une icône de batterie est visible pour indiquer l'état de la batterie. Lorsque vous faites une vérification de la batterie et que le niveau de la batterie est faible, alors cette icône change pour indiquer la nécessité de procéder au rechargement. De plus, au bout de 30 jours sans vérification de la batterie, l'icône change pour attirer l'attention et faire une vérification.

#### 5 - Ouverture automatique des stores

Un décor créé dans l'application est un store ou un groupe de stores dont les positions respectives sont préprogrammées.

#### Cette étape permet de paramétrer les minuteries d'ouvertures et fermetures de(s) store(s).

Une minuterie active le Décor à une heure programmée, à n'importe quel(s) jour(s) prédéfini(s), même lorsque vous n'êtes pas là (pour simuler une présence par exemple).

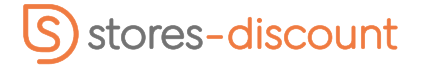

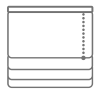

Store bateau Déco - Commande motorisée Smartview (sans fil)

#### Commencez par créer le décor en cliquant sur "ajouter un décor" au sein de la pièce souhaitée

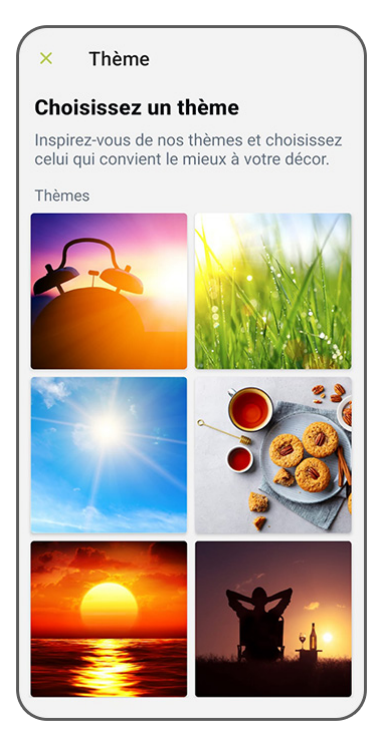

|                          | -                                                                                     |                                             |
|--------------------------|---------------------------------------------------------------------------------------|---------------------------------------------|
| 4                        | Créez un décor                                                                        | Terminé                                     |
| Dét                      | erminez la position                                                                   |                                             |
| Déter<br>la po<br>n'en t | rminez la position de chaq<br>sition d'un store n'est pas<br>tiendrons pas compte dan | ue store. Si<br>défini, nous<br>s ce décor. |
| Httg                     |                                                                                       |                                             |
|                          | Store Bateau 1<br>Salon                                                               |                                             |
|                          |                                                                                       |                                             |
|                          |                                                                                       |                                             |
|                          |                                                                                       |                                             |
|                          |                                                                                       |                                             |
|                          |                                                                                       |                                             |
|                          |                                                                                       |                                             |
|                          |                                                                                       |                                             |
|                          |                                                                                       |                                             |
|                          |                                                                                       |                                             |
|                          |                                                                                       | )                                           |

Choisissez le(s) store(s)

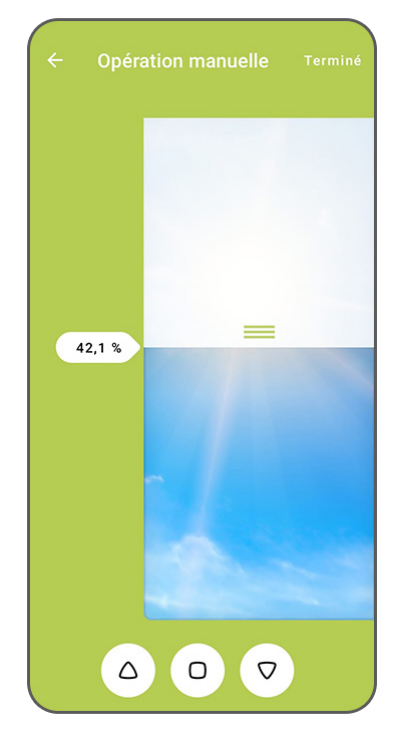

Déterminez sa/leur position

#### Créez un décor en choisissant un thème

#### Puis ajoutez une programmation horaire et une récurrence :

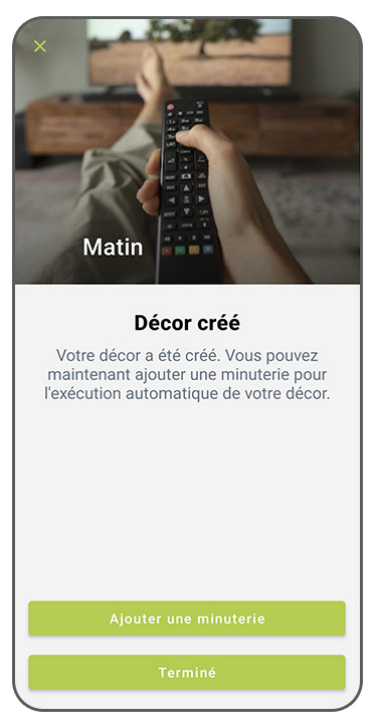

Ajoutez une minuterie (vous pouvez également retrouver cette action dans chaque décor)

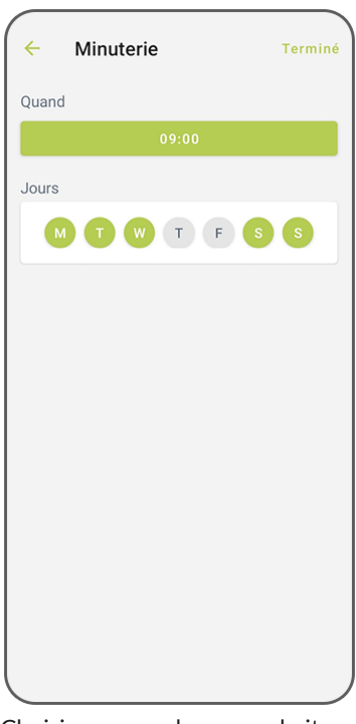

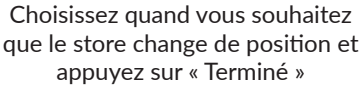

Minuterie

Quand

09:00

Jours

Image: Image: Im

Le décor est programmé

**Remarque :** Une seule position préprogrammée peut être définie pour chaque Décor. Si l'on souhaite automatiser un store SmartView individuel à différents moments de la journée, il faudra créer des Décors et des minuteries supplémentaires. **Exemple :** un Décor avec une position pour le lever du soleil et un Décor avec une position pour le coucher du soleil.

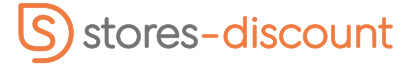

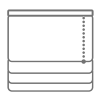

Store bateau Déco - Commande motorisée Smartview (sans fil)

6 - Ajout d'une télécommande dans l'application (centralisation de la maison en cas de problème de smartphone)

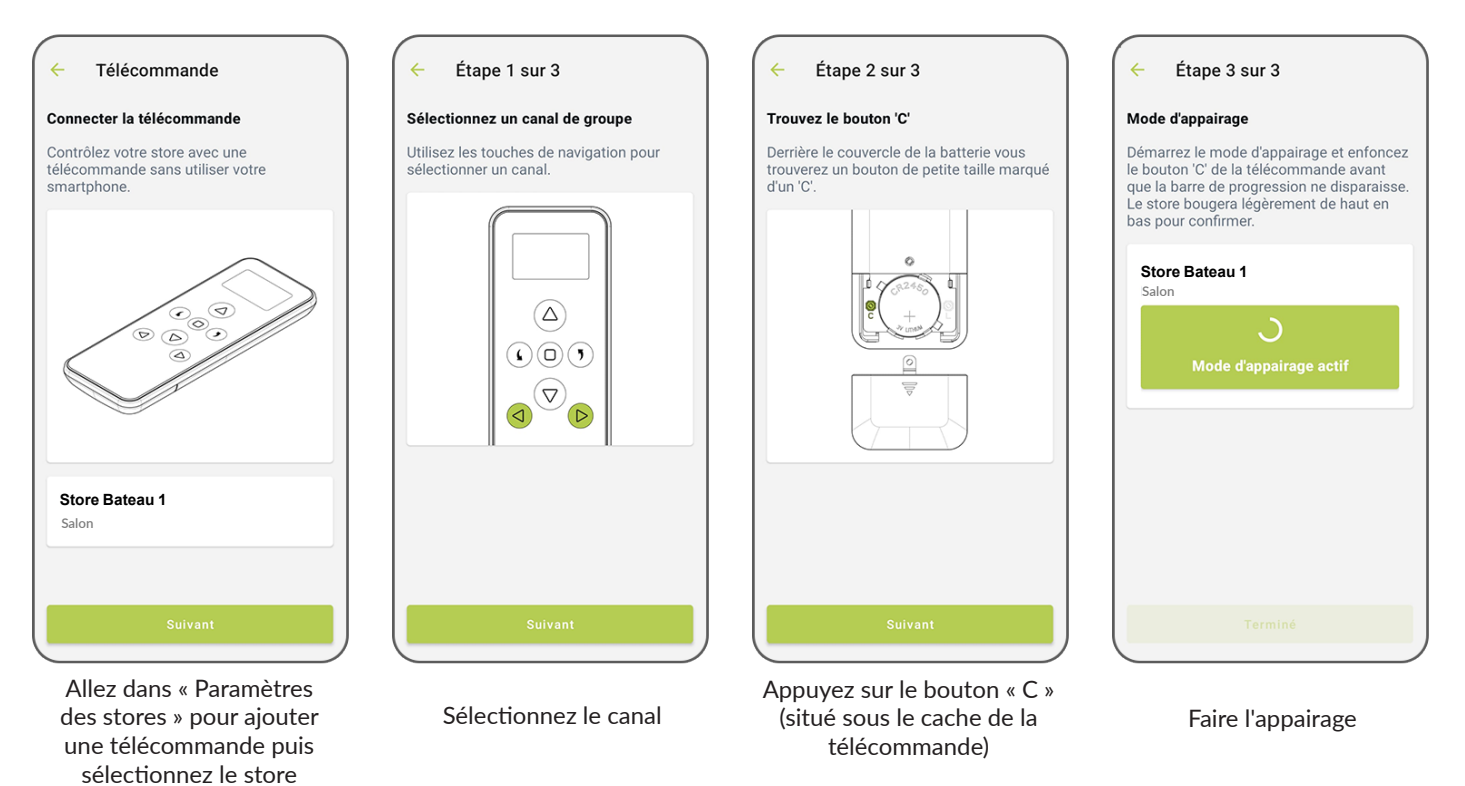

Si vous souhaitez utiliser la télécommande sans l'application, elle est déjà paramétrée.

### 5 - Chargeur

Chaque store motorisé sans fil est livré avec un chargeur Tuiss SmartView. Le cable mesure 4 mètres de long. Le chargeur Tuiss SmartView est spécialement conçu pour charger la batterie dans des conditions optimales, veillez à ne pas utiliser d'autre chargeur. Le temps maximum de chargement est d'environ 4 heures. La batterie du moteur est prévue pour être rechargée 500 fois. Un chargement couvre environ 3 mois d'utilisation pour une utilisation quotidienne.

- Longeur : 4 m
- Charge complète : +/-4h
- Indicateurs LED sur le moteur : - Rouge = en charge
  - Vert = charge pleine (ou déconnecté)
- Marque : Tuiss Smartview

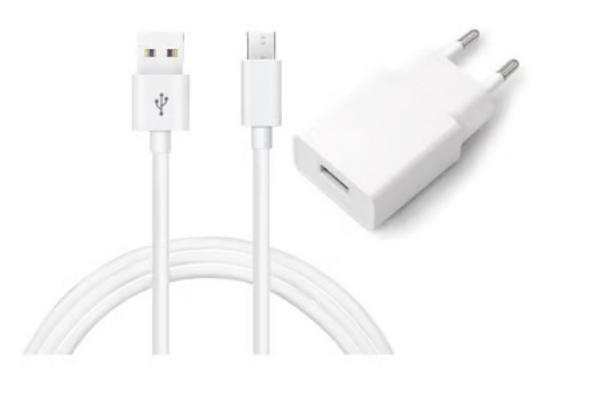

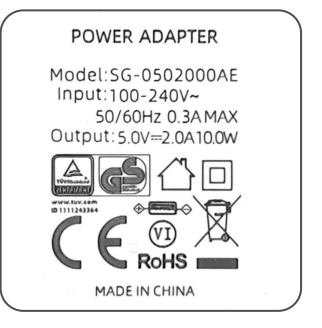

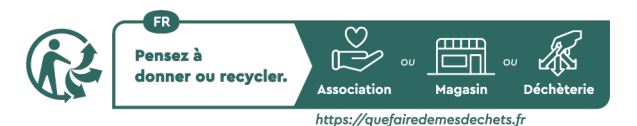

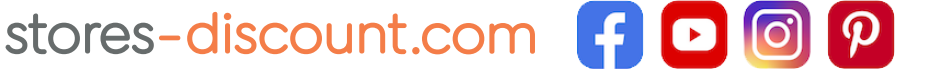